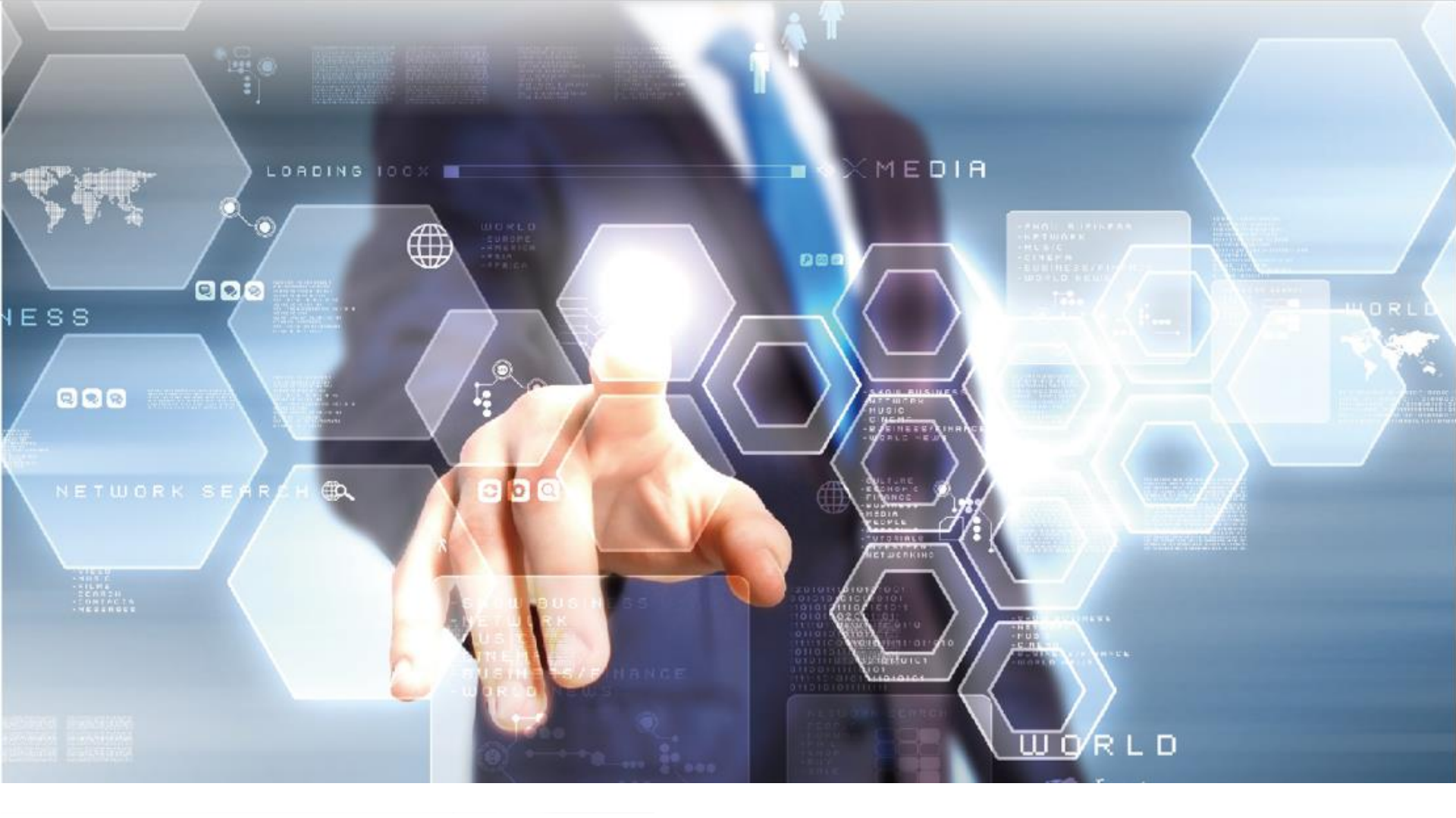

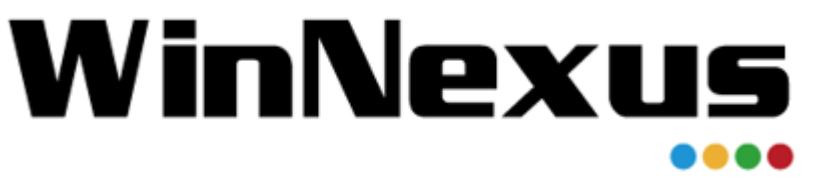

#### 產品教育訓練 2018年5月24日

# WinNexus Agenda for 教育訓練

安全原則、遠端連線與控制: 介紹 WinNexus 模組,包括如何禁用非法軟 體、禁用外接隨身碟。透過遠端連線如何有 效運用軟體授權,建置資源共享平台。另外, 遠端控制功能,提供資訊管理者能夠「即時」 遠端協助用戶端處理電腦系統問題,提高資 訊管理者工作效率,縮短問題解決時程。

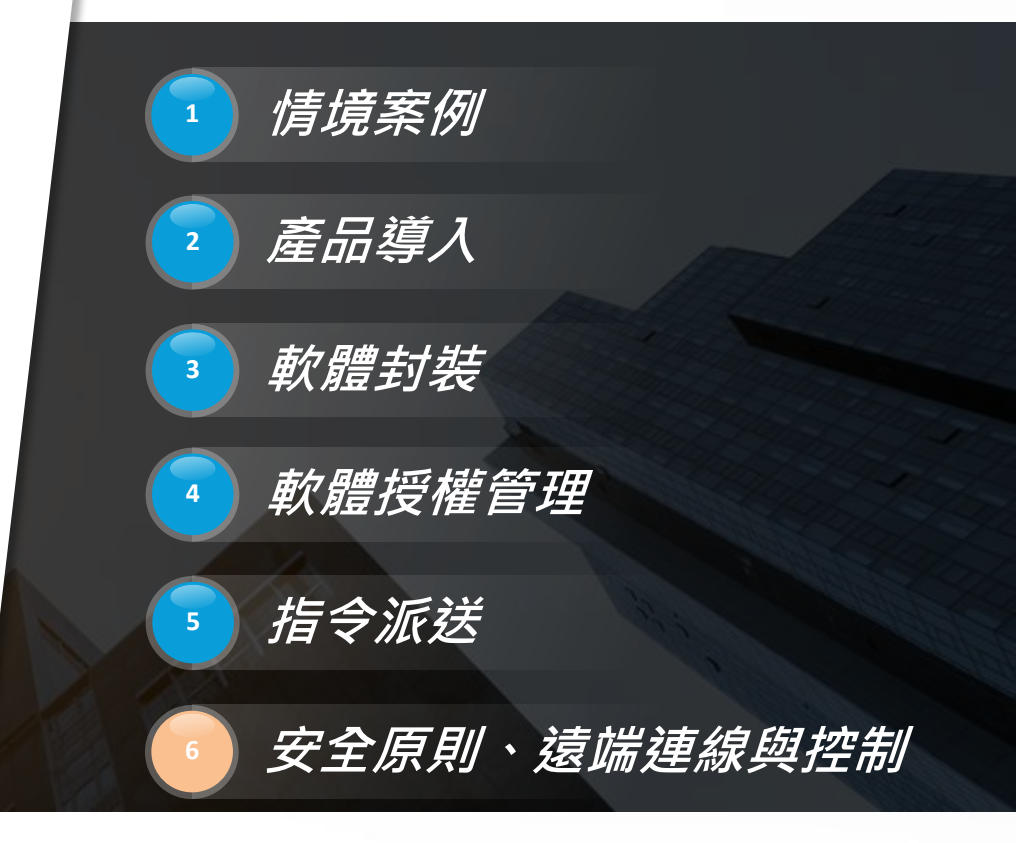

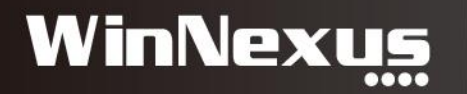

## Agenda

• 1. 安全原則

• 2. 遠端連線(VDI) 使用流程

• 3. 遠端控制

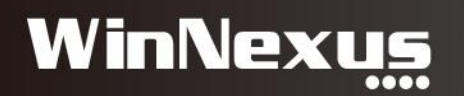

### 1. 安全原則模組

- 情境:
- 禁用 USB 隨身碟
- 禁用 Client 自行安裝的非法軟體

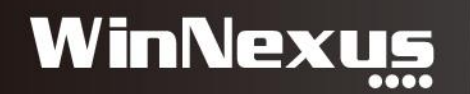

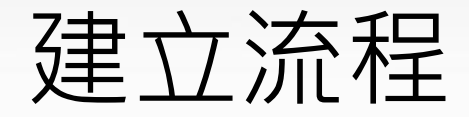

- 建立安全原則
- 設定規範
- 將規範套用至用戶端

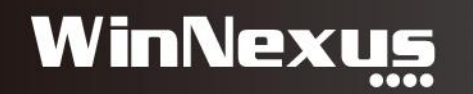

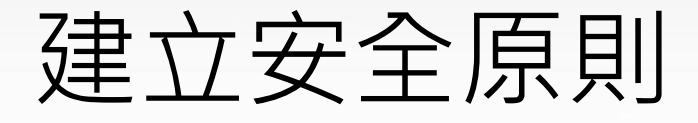

#### • 安全原則>安全原則總覽>點選新增

| <b>谷</b> 首頁                                | 安全原則»安全原則總覽                                                  |
|--------------------------------------------|--------------------------------------------------------------|
| <b>貂</b> 主控台                               | 列出所有安全原則設定                                                   |
| 嶜 帳戶 🗸 🗸                                   |                                                              |
| ロ電腦・                                       | 田新增                                                          |
| 📽 系統管理 🛛 🗸 🗸                               | 安全原則設定                                                       |
| 📥 軟體 🛛 🗸 🗸                                 |                                                              |
| 🗃 指令 🛛 🗸                                   | TEST123 ☑ 軟體禁用設定 ☑ 外接裝置管理 ☑ 檔案路徑稽核 啟用 ▼ ᠑變更                  |
| 🛃 🗸                                        | 1234       ● 軟體禁用設定     ● 外接裝置管理      檔案路徑稽核 尚未啟用 ▼     ● 變更 |
| 童資産・                                       |                                                              |
| Q、安全原則 →                                   | TEST ■ 軟體禁用設定 ● 外接裝置管理 ● 檔案路徑稽核 啟用 ▼ 9 變更                    |
| <ul> <li>安全原則總覽</li> <li>安全原則套用</li> </ul> | default                                                      |

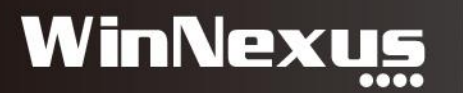

#### 建立安全原則

• 安全原則>安全原則總覽>點選新增

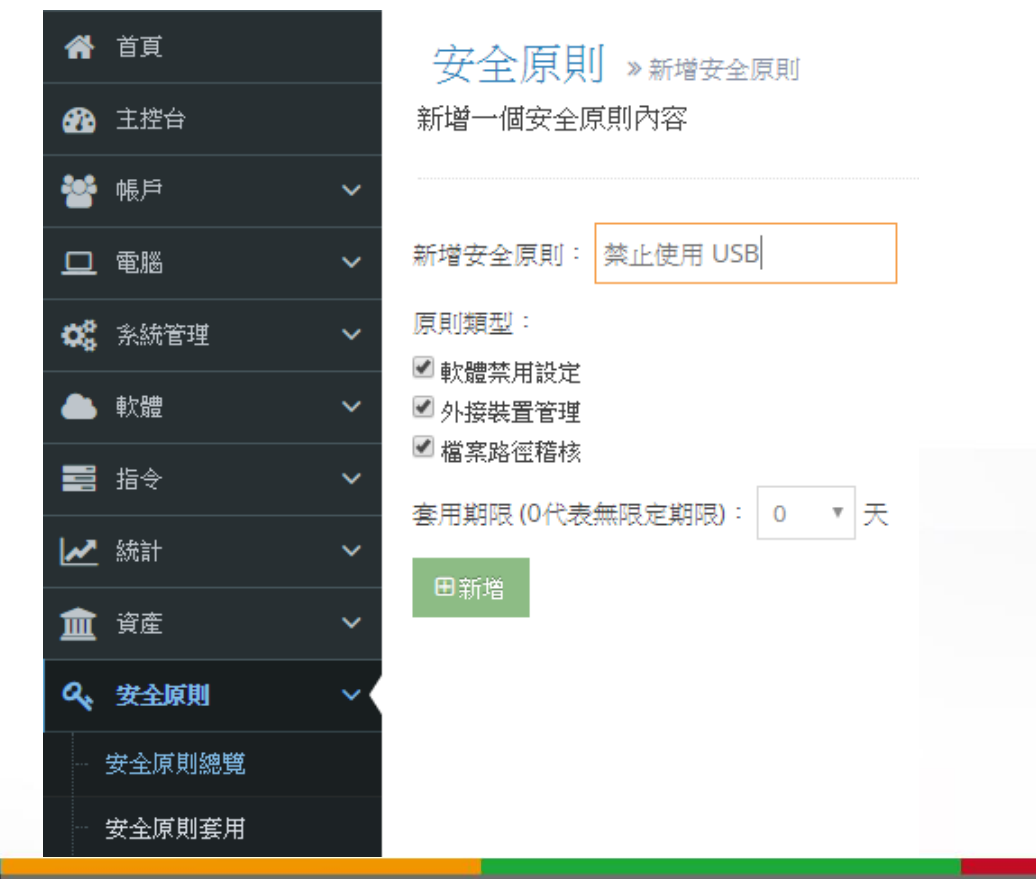

WinNexus

#### 禁用裝置USB、光碟機

• 安全原則總覽 > 點選動作 > 外接裝置管理

#### 安全原則»安全原則總覽

列出所有安全原則設定

| 田新增      |                                                                                     |                  |           |
|----------|-------------------------------------------------------------------------------------|------------------|-----------|
| 安全原則設定   |                                                                                     | 動作               | 時間        |
| 禁止使用 USB | <ul> <li>✓ 軟體禁用設定</li> <li>✓ 外接裝置管理</li> <li>✓ 檔案路徑稽核 啟用</li> <li>▼ 5 變更</li> </ul> | 動作▼              | 2017-08-2 |
| TEST123  | <ul> <li>✓ 軟體禁用設定</li> <li>✓ 外接裝置管理</li> <li>✓ 檔案路徑稽核 啟用</li> <li>▼ 3 變更</li> </ul> | 禁止使用 US          | в         |
| 1234     | <ul> <li>✓ 軟體禁用設定</li> <li>✓ 外接裝置管理</li> <li>✓ 檔案路徑稽核 尚未啟用</li> <li>〇 變更</li> </ul> | 軟體禁用設置<br>外接裝置管理 | Ĕ<br>≝    |
|          |                                                                                     | 檔案路徑稽核           | 亥         |

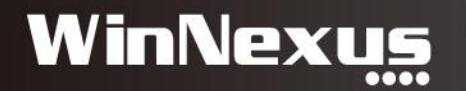

## 設定規範:禁用裝置

#### 安全原則》外接裝置管理》禁止使用 USB

儲存裝置管理與 USB 例外清單設定

| 裝置      | 狀態                |  |
|---------|-------------------|--|
| 藍牙      | ◎ 禁用 ◉ 啟用         |  |
| 光碟機/燒錄機 | ◎ 禁用 ◎ 可讀不可寫 ◉ 啟用 |  |
| 軟碟機     | ◎ 禁用 ◎ 可讀不可寫 ◉ 啟用 |  |
| 外接式儲存媒體 | ◉ 禁用 ○ 可讀不可寫 ○ 啟用 |  |

り變更

#### 例外清單

| 禁用清單                        | う同省 | 開放清單    |
|-----------------------------|-----|---------|
| Keyword Search, Press Enter |     | Keyworc |
| 07891715003d                | ₩   |         |
| 4c530001170512116531        |     |         |
| 6a21c3bb                    | >   |         |

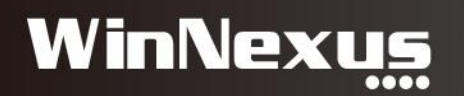

## 套用規範至用戶端

 安全原則>安全原則套用>選擇欲禁用的用戶>更新安全 原則

| *        | 首頁     |    | 7  | 安全原                  | [月] »安全原則套用     |      |    |         |                 |    |     |              |
|----------|--------|----|----|----------------------|-----------------|------|----|---------|-----------------|----|-----|--------------|
| <b>æ</b> | 主控台    |    | 安全 | 全原則 C                | lient 套用        |      | 有  | ≍⊞ Cli  | ont ፰           | 今百 | ゴ目に |              |
| *        | 帳戶     | ~  |    |                      |                 |      | ź  | ₹/∏ Cli | ent g           | 土切 | 《只引 |              |
| □        | 電腦     | ~  | Ð  | 日更新安全                | 全原則 ★ 清空        |      | 安  | 全原則套用   | TEST            | *  | 田套用 | 田套用成預設原則     |
| 00       | 糸統管理   | ~  | 安  | 全原則套                 | •<br>「用清單       |      |    |         | 1234<br>TEST123 |    |     |              |
| ٠        | 軟體     | ~  | Œ  | 2   <mark>Q</mark> # | C               |      | 52 | TEST-   | 禁止使用 U          | SB |     | 192.168.1.18 |
|          | 指令     | ~  |    | 電腦編號                 | 電腦名稱            | 群組名稱 |    |         |                 |    |     |              |
| <u>~</u> | 統計     | ~  |    | 40                   | AUTOINSTALL     |      |    |         |                 |    |     |              |
| 盦        | 資産     | ~  |    | 41                   | DESKTOP-E3FV2MN | test |    |         |                 |    |     |              |
| a,       | 安全原則   | ~< |    | 43                   | DESKTOP-Q0N1EQB |      |    |         |                 |    |     |              |
|          | 安全原則總覽 |    |    | 47                   | ADMIN-PC        |      |    |         |                 |    |     |              |
|          | 安全原則套用 |    |    | 50                   | DESKTOP-NASHFVR |      |    |         |                 |    |     |              |
|          |        |    |    | 52                   | TEST-PC         |      |    |         |                 |    |     |              |

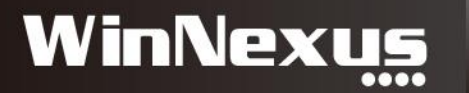

# USB儲存裝置使用記錄

| 📸 帳戶 🗸 🗸                              | USB使用記錄 HE     | NWEN瀚文-1 🗙       |           |                   |                                                 |
|---------------------------------------|----------------|------------------|-----------|-------------------|-------------------------------------------------|
| 日電腦・                                  | ⊕   <b>Q 2</b> | («               | () ( 1 共2 | 頁   <b>〉 》</b> [2 | 25 🔻 1 - 25 共 41 條                              |
| 📽 糸統管理 🛛 🗸                            | 電腦名稱           | 時間               | 動作        |                   | 路徑                                              |
| 📥 軟體 🛛 🗸 🖌                            | HENWEN瀚文       | 2018-04-23 17:43 | 新増        |                   | D:\MSI8a8c7.tmp                                 |
| 📑 指令 🛛 🗸                              | HENWEN瀚文       | 2018-04-23 17:43 | 刪除        |                   | D:\MSI8a8c7.tmp                                 |
| ✓ 統計                                  | HENWEN瀚文       | 2018-04-23 17:43 | 新増        |                   | D:\MSI8a7d0.tmp                                 |
| WNXSoftWare計冊統計                       | HENWEN瀚文       | 2018-04-23 17:43 | 刪除        |                   | D:\M5I8a7d0.tmp                                 |
| 非奇控軟體使用統計                             | HENWEN瀚文       | 2018-04-23 17:43 | 新増        | 刪除                | D:\MSI8a7d4.tmp                                 |
|                                       | HENWEN瀚文       | 2018-04-23 17:43 | 刪除        |                   | D:\MSI8a7d4.tmp                                 |
| ····································· | HENWEN瀚文       | 2018-04-23 17:42 | 新増        |                   | D:\MSI8a7c9.tmp                                 |
|                                       | HENWEN瀚文       | 2018-04-23 17:42 | 刪除        |                   | D:\MSI8a7c9.tmp                                 |
| 電腦使用歷程                                | HENWEN瀚文       | 2018-04-23 17:42 | 新増        |                   | D:\MSI8a7c5.tmp                                 |
| 遠端電腦使用歷程                              | HENWEN瀚文       | 2018-04-23 17:42 | 刪除        |                   | D:\MSI8a7c5.tmp                                 |
| hotfix使用統計                            | HENWEN瀚文       | 2018-04-23 17:42 | 刪除        |                   | D:\MSI8a7c0.tmp                                 |
|                                       | HENWEN瀚文       | 2018-04-23 17:42 | 新増        |                   | D:\MSI8a7c0.tmp                                 |
|                                       | HENWEN瀚文       | 2018-04-23 16:53 | 變更        |                   | D:\001_工作_誠雲科技\000_OVA\208_php_CN_20180531.ova  |
|                                       | HENWEN瀚文       | 2018-04-23 16:53 | 新増        |                   | D:\001_工作_諴雲科技\000_OVA\208_php_CN_20180531.ova  |
| ▲ 權限管理 ~                              | HENWEN瀚文       | 2018-04-23 16:53 | 變更        |                   | D:\001_工作_誠雲科技\000_OVA\207_php_CHT_20180531.ova |
| 🏂 遠端連線 🔹 🗸                            | HENWEN瀚文       | 2018-04-23 16:53 | 變更        |                   | D:\001_工作_諴要科技\000_OVA                          |
| ★ 客制功能 ~                              | HENWEN瀚文       | 2018-04-23 16:53 | 變更        |                   | D:\001_工作_諴雲科技\000_OVA\208_php_CN_20180531.ova  |
| (<)                                   | HENWEN瀚文       | 2018-04-23 16:53 | 變更        |                   | D:\001_工作_誠雲科技\000_OVA                          |
|                                       | HENWEN瀚文       | 2018-04-23 16:52 | 新増        |                   | D:\001_工作_誠雲科技\000_OVA\207_php_CHT_20180531.ova |
|                                       |                | 2040 04 22 46-52 | ***       |                   | DUD04 TH HEREYHOUD OVAD07 - L- CUT 20420524     |

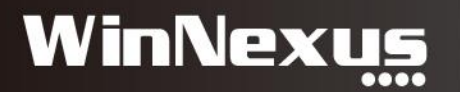

## 設定規範:禁用軟體

#### • 軟體 > 虛擬軟體清單 > 點選 7-zip > 點選 Process 按鈕

| *          | 首頁             |    | Ì | 軟體   | ≫ 虛擬軟體清單                                                      |             |            |
|------------|----------------|----|---|------|---------------------------------------------------------------|-------------|------------|
| æ          | 主控台            |    |   |      |                                                               |             |            |
| *          | 帳戶             | ~  | C | )⊕ 🛍 | Q 2                                                           | 《 (   1 共85 | 5頁│〉≫ 10 ▼ |
| □          | 電腦             | ~  |   | 編號   | 名稱                                                            |             | 動作         |
| <b>0</b> 0 | 条統管理           | ~  | + | 914  | 7-zip 16.04 (x64)                                             |             | C Process  |
|            | 軟體             | ~< | ÷ | 915  | microsoft visual j# 2.0 redistributable package - se (x64)    |             | C Process  |
|            | 軟體上架           |    | ÷ | 916  | microsoft visual studio 2010 tools for office runtime (x64)   |             | @ Process  |
|            | 軟體分類           |    | + | 917  | microsoft visual studio 2010 tools for office runtime (x64) 語 | 言套件 - 繁體中文  | ☑ Process  |
|            | WNXSoftWare清單  |    | ÷ | 918  | pulse secure setup client 64-bit activex control              |             | ☑ Process  |
|            | 店场到新聞。<br>「市場」 |    | + | 919  | winnexus desktop 1.2.4.108                                    |             | C Process  |
|            | 虛擬軟體群組         |    | ÷ | 920  | winrar 5.40 (64 位元)                                           |             | C Process  |

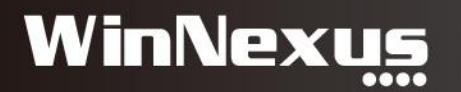

## 禁用軟體-綁定執行緒

- 在未設定清單查詢7-zip執行緒 > 點選該執行緒 > 點選啟用
- 目的:將執行緒與軟體7-zip 16.04 (x64)做綁定

| 7-zip 16.04 (x64)                                                                                                    |                                                                                                    |
|----------------------------------------------------------------------------------------------------|----------------------------------------------------------------------------------------------------|
| 未設定清單                                                                                                    | 啟用清單                                                                                                    |
| <ul> <li>前選 /Z</li> <li>上限 50</li> <li>◆ 查詢</li> </ul>                                                                   | 節選 上限 50 查詢                                                                                                    |
| 股用 ▶           7zfm.exe / 0 / 5c5744a1ace25a78001704a826e6a7d5         ^                                                 | 取消 ◀<br>7zg.exe / 16.4.0.0 / b3c84485f34bb677de75d24e95bfbfec ^                                                 |
| 7z1604-x64.exe / 16.4.0.0 / 04584f3aed5b27fd0ac2751b36273d94<br>7z1604.exe / 16.4.0.0 / da7db29e783780f3a581e6e0bf4c595d | 7zg.exe / 17.0.0.0 / 148a77d1e917a866c37d761a66ca01dc<br>7zfm.exe / 16.4.0.0 / 40282331e5f28aac123518a5b47ae668 |
| 7zg.exe / 16.4.0.0 / 76686bd748f379ae749925ac3a0bef24<br>7zg.exe / 17.1.0.0 / 4b1beff681f3d0f15e909d91f9a99877           | 7zfm.exe / 16.4.0.0 / 0b3e979bef0d8b96231f7bbc95629f55                                                          |

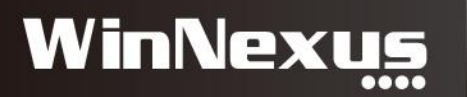

#### 禁用軟體

• 安全原則>安全原則總覽>動作>軟體禁用設定

#### 安全原則»安全原則總覽

列出所有安全原則設定

| 田新增      |                                                                                             |                                                             |             |
|----------|---------------------------------------------------------------------------------------------|-------------------------------------------------------------|-------------|
| 安全原則設定   |                                                                                             | 動作                                                          | 時間          |
| 禁止使用 USB | ✓ 軟體禁用設定 ✓ 外接裝置管理 ✓ 檔案路徑稽核 啟用 ▼ 3 變更                                                        | 動作▼                                                         | 2017-08-23  |
| TEST123  | <ul> <li>✓ 軟體禁用設定</li> <li>✓ 外接裝置管理</li> <li>✓ 檔案路徑稽核</li> <li>b用</li> <li>✓ Э變更</li> </ul> | 禁止使用 US                                                     | в ,         |
| 1234     | ✓ 軟體禁用設定 ✓ 外接裝置管理 ✓ 檔案路徑稽核 尚未啟用 ▼ ○變更                                                       | 軟體禁用設定<br>外接裝置管理<br>構定取//////////////////////////////////// | Ĕ<br>Ţ<br>ŧ |
|          |                                                                                             | 備采給性格                                                       | ×           |

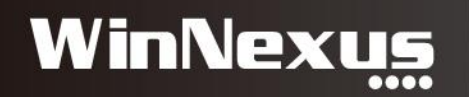

## 設定禁用軟體清單

 查詢軟體清單 > 點選箭頭移動至禁用軟體清單 > 套用在此 安全原則

安全原則 » 軟體禁用設定 » 禁止使用 USB

軟體禁用例外清單管理

り變更

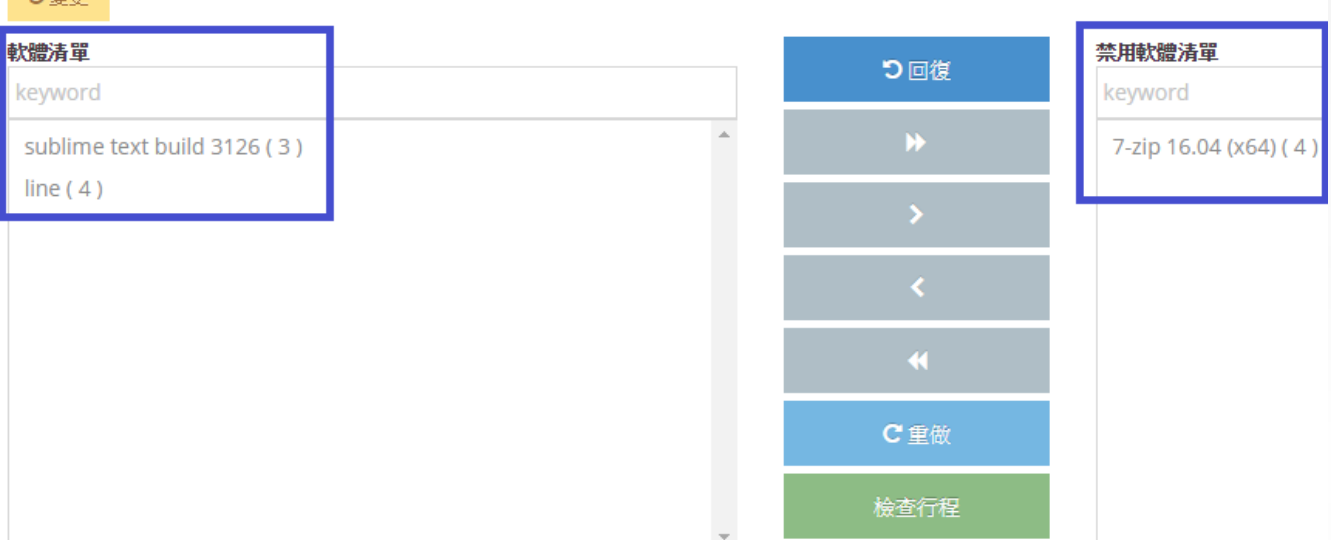

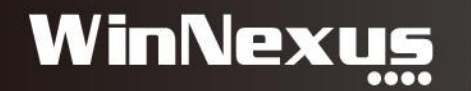

## 套用規範至用戶端

 安全原則>安全原則套用>選擇欲禁用的用戶>更新安全 原則

| ▲ 首頁    |    | Ŧ  | 安全原                  | [月] »安全原則套用     |      |        |                       |     |     |              |
|---------|----|----|----------------------|-----------------|------|--------|-----------------------|-----|-----|--------------|
| 🔗 主控台   |    | 安约 | 全原則 C                | lient 套用        |      | 春田(    | lient ≠               | 7个百 | 目目を |              |
| 🚰 帳戶    | ~  |    |                      |                 |      | 云川へ    |                       | く主内 |     |              |
| □ 電腦    | ~  | E  | 日更新安全                | 全原則 ★ 清空        |      | 安全原則套  | 用 TEST<br>TEST        | *   | 田套用 | 田 套用成預設原則    |
| 🕵 系統管理  | ~  | 安  | 全原則重                 | •<br>\$用清單      |      |        | 1234<br>TEST123       |     |     |              |
| ▲ 軟體    | ~  | e  | 2   <mark>Q</mark> ; | C               |      | 52 TES | <sub>ST-</sub> ; 禁止使用 | USB |     | 192.168.1.18 |
| 📑 指令    | ~  |    | 電腦編號                 | 電腦名稱            | 群組名稱 |        |                       |     |     |              |
| 🛃 統計    | ~  |    | 40                   | AUTOINSTALL     |      |        |                       |     |     |              |
| 🏦 資産    | ~  |    | 41                   | DESKTOP-E3FV2MN | test |        |                       |     |     |              |
| Q、 安全原則 | ~< |    | 43                   | DESKTOP-Q0N1EQB |      |        |                       |     |     |              |
| 安全原則總覽  |    |    | 47                   | ADMIN-PC        |      |        |                       |     |     |              |
| 安全原則套用  |    |    | 50                   | DESKTOP-NASHFVR |      |        |                       |     |     |              |
|         |    |    | 52                   | TEST-PC         |      |        |                       |     |     |              |

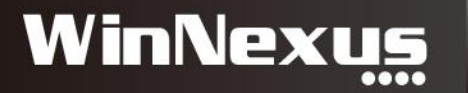

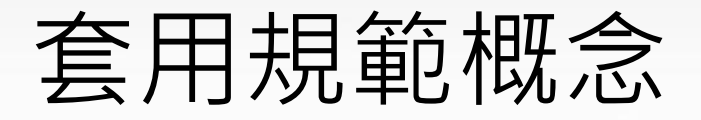

- 一個用戶只能套用至一個安全原則
- 一個安全原則可以設定多套軟體禁用

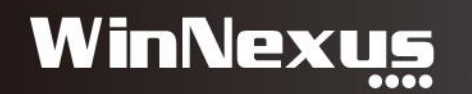

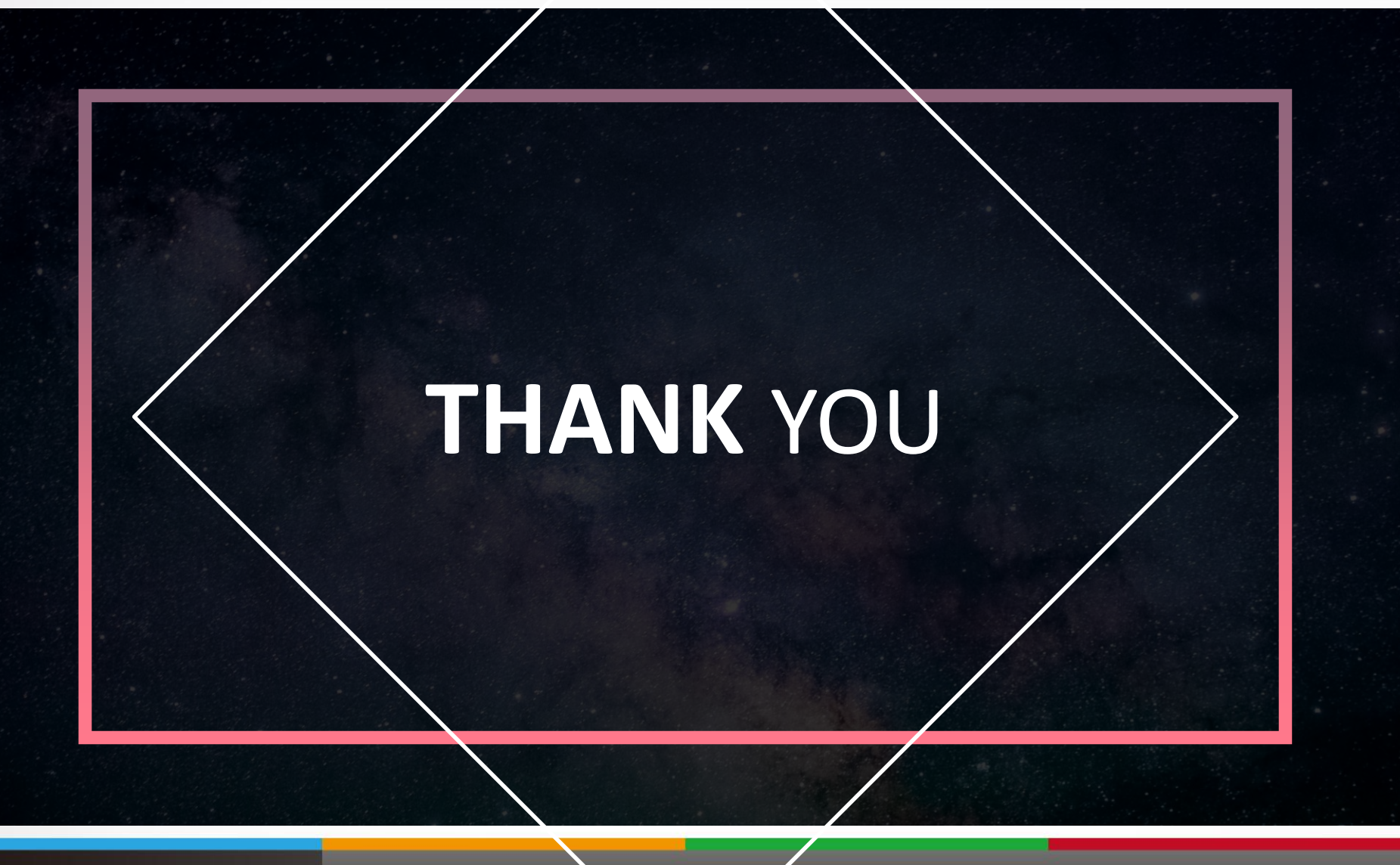

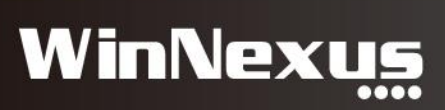

# 2. 遠端連線(VDI) 使用流程

• 情境:軟體AutoCad很貴,公司只能買1套,但部門內有5 位使用者,該怎麼辦?

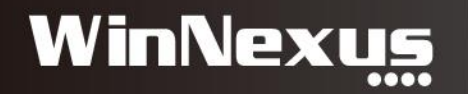

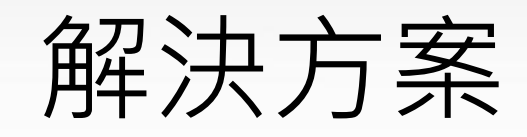

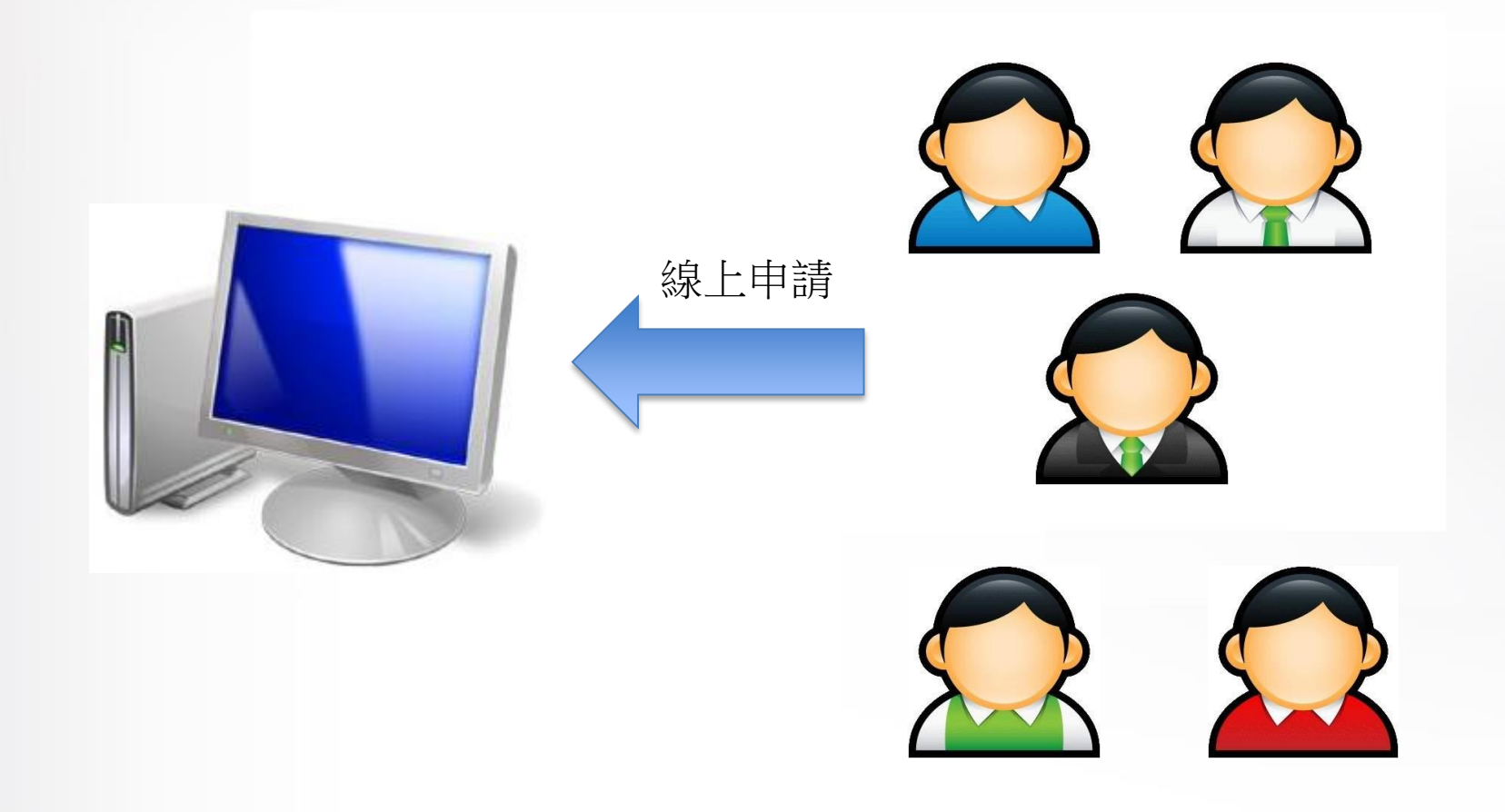

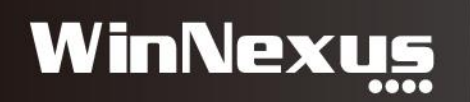

## 新增遠端電腦

| 🔧 WINNEXUS ADMIN |      |                     |             |              |  |  |
|------------------|------|---------------------|-------------|--------------|--|--|
| 倄 首頁             |      | 遠端                  | 連線 » 遠端電腦管理 |              |  |  |
| 🚯 主控             | 台    |                     |             |              |  |  |
| 🝟 帳戶             |      | <b>∕ା ପ</b> ୟ ∣     | Q 2         |              |  |  |
| 🚨 電腦             |      | <b>新</b> 作          | 顯示名稱        | 描述           |  |  |
| 📽 系統             | 管理   | <ul> <li></li></ul> | Office2013  | 提供Office2013 |  |  |
| 📥 軟體             |      | × •                 |             |              |  |  |
| こう 指令            |      | ∕ ◘ ⊕               | Q 2 🖩       |              |  |  |
| 🛃 統計             |      | ~                   |             |              |  |  |
| 🏦 資産             |      | × _                 |             |              |  |  |
| <b>《</b> 安全      | 原則   | ~                   |             |              |  |  |
| ● 權限             | 管理   | ~                   |             |              |  |  |
| 🖌 遠端             | 連線   | Z                   |             |              |  |  |
| 遠端電              | 電腦管理 |                     |             |              |  |  |
| 遠端               | 重線設定 |                     |             |              |  |  |

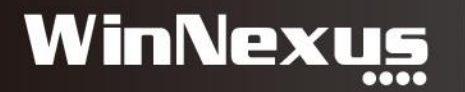

## 填入遠端電腦資訊

| 新增記錄  |               |  |  |  |  |
|-------|---------------|--|--|--|--|
| 顯示名稱  | Office2013    |  |  |  |  |
| 描述    | 提供 Office2013 |  |  |  |  |
| 電腦 IP | 192.168.1.185 |  |  |  |  |
| 登入帳號  | user          |  |  |  |  |
| 密碼    | winnexus      |  |  |  |  |
| 酮聯電腦  | == 請選擇電腦 == 🔹 |  |  |  |  |
| 備註    | 正式上線          |  |  |  |  |
| 目前狀態  |               |  |  |  |  |
|       | ✓提交 × 取消      |  |  |  |  |

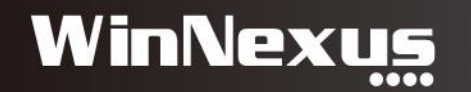

#### 遠端連線申請

• 首頁>遠端連線>遠端連線申請標籤

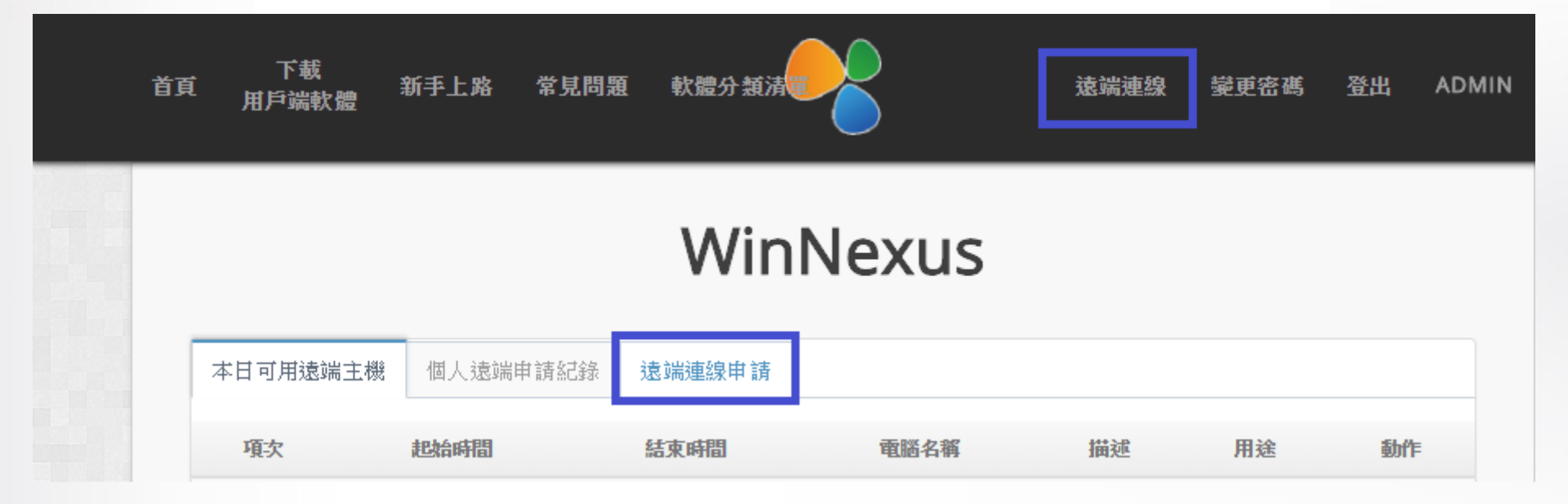

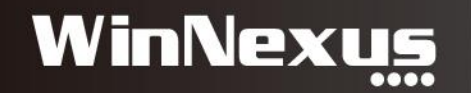

#### 選擇電腦與日期

#### • 選擇電腦>選擇日期>填寫用途再送出

|        |       |        |      |                 | Win | Nexu | IS     |               |   |
|--------|-------|--------|------|-----------------|-----|------|--------|---------------|---|
| 二日可用遠言 | 端主機 個 | 人遠端申請紀 | 綠遠端這 | <b></b><br>2線申請 |     |      |        |               |   |
| 2018   | 年五月   |        |      |                 |     | < >  | 預約表    | 長單            |   |
| 週日     | 週一    | 週二     | 週三   | 週四              | 週五  | 週六   |        |               |   |
| 29     | 30    | 1      | 2    | 3               | 4   | 5    | ※ 電腦名稱 | Office2013    |   |
| 6      | 7     | 8      | 9    | 10              | 11  | 12   | 描述     | 提供 Office2013 |   |
|        |       |        |      |                 |     |      | 用戶名稱   | admin         |   |
| 13     | 14    | 15     | 16   | 17              | 18  | 19   | ※ 起始日  | 2018-05-09    |   |
| 20     | 21    | 22     | 23   | 24              | 25  | 26   | ※ 起始時間 | 10:00         | Ŧ |
|        |       |        |      |                 |     |      |        |               |   |
| 27     | 28    | 29     | 30   | 31              | 1   | 2    | ※ 結束時間 | 15:00         | Ŧ |
|        |       |        |      |                 |     |      | ※ 用途   |               |   |

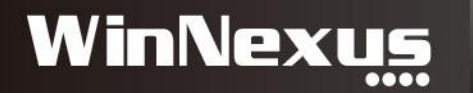

## 本日可用遠端主機

• 首頁>遠端連線>本日可用遠端主機>點擊連線

| 首頁 下載<br>首頁 用戶端軟體 | 新手上路 常見問題 軟體分類清單   |            |              |      |      | 遠端連線 | <b>變更密碼</b> | 登出 |
|-------------------|--------------------|------------|--------------|------|------|------|-------------|----|
|                   | _                  |            | WinNexus     |      |      |      |             |    |
| 本日可用遠端主機          | 總個人遠端申請紀錄 遠端連線申請 ▼ |            |              |      |      |      |             |    |
| 項次                | 預約日期               | 電腦名稱       | 描述           | 預約編號 | 用途   | [    | 動作          |    |
| 1                 | 2017/10/25         | Office2013 | 提供Office2013 | 33   | 撰寫報告 |      | 連線          |    |

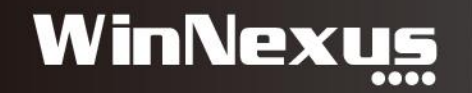

#### 啟動遠端連線

• Agent 執行Windows RDP遠端連線

| 本日可用遠端主機 | 個人遠端申請紀錄 遠端連線申請 🔻 |            |                                                             |               |      |    |
|----------|-------------------|------------|-------------------------------------------------------------|---------------|------|----|
| 項次       | 預約日期              | 電腦名稱       | 描述                                                          | 預約編號          | 用途   | 動作 |
| 1        | 2017/10/25        | Office2013 | 提供Office2013<br>集眞面連線<br>正在連線到:<br>192.168.1.185<br>初始化遺論連線 | 33<br>×<br>取演 | 撰寫報告 | 建線 |

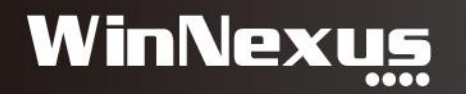

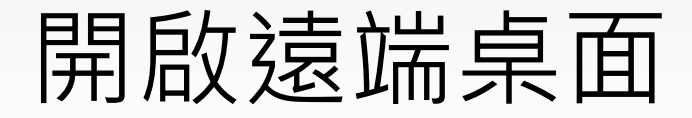

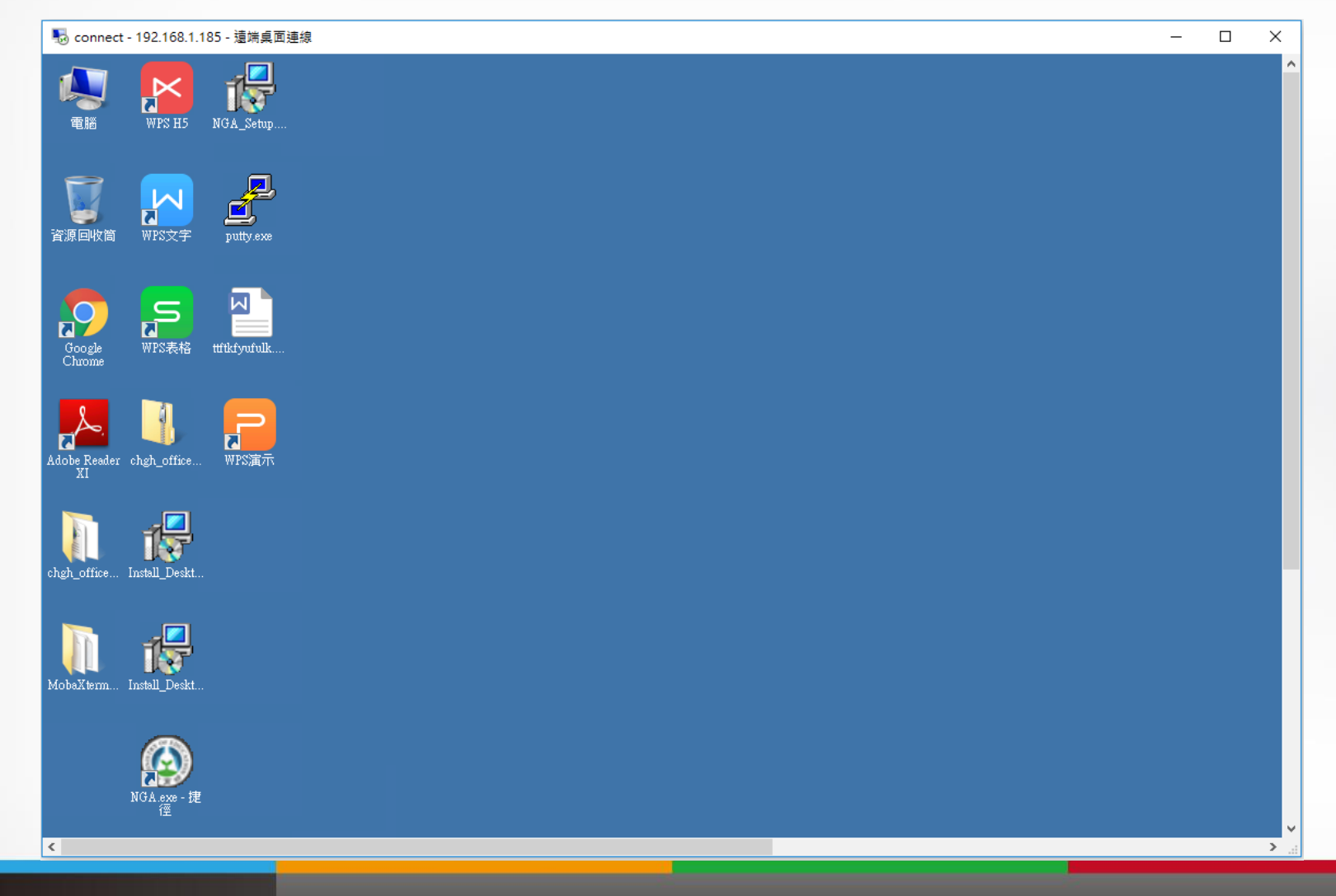

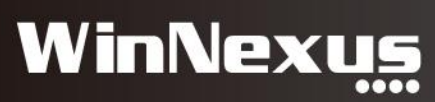

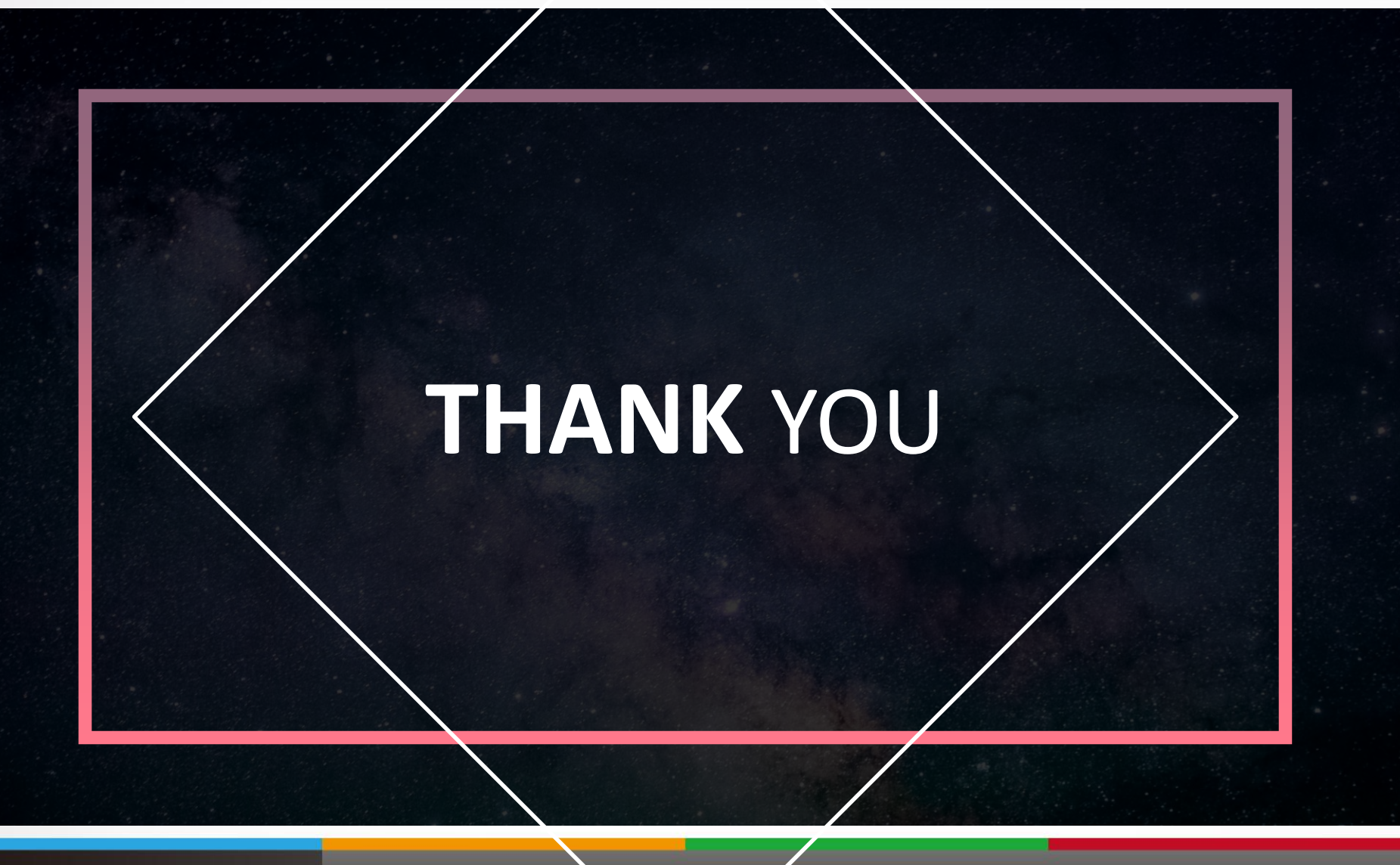

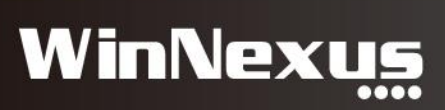

### 3. 遠端控制

 情境:使用者通知資訊單位做報修,資訊人員以遠端控制 的方式進行維護。

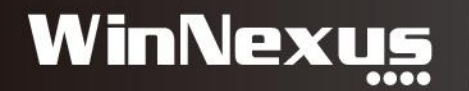

## 遠端控制模組:通知與控制

#### 電腦 » 遠端控制

| Q 🗉 2 | Q □ 2   |               |                                                  |    |          |
|-------|---------|---------------|--------------------------------------------------|----|----------|
| 電腦群組  | 電腦名稱    | IP            | UUID                                             | 通知 | VNC      |
|       | USER-PC | 192.168.1.133 | 29445c82-<br>27f6-11e8-<br>8b78-<br>000c2928e20a |    | □        |
|       | USER-PC | 192.168.1.134 | 058e9368-<br>27f7-11e8-<br>9636-<br>000c290c7c23 |    | <b>–</b> |
|       | USER-PC | 192.168.1.135 | dfd31bd3-<br>27f7-11e8-<br>be86-<br>000c296263ae |    | ₽        |
|       | USER-PC | 192.168.1.121 | 27ac3a7d-<br>de14-11e7-<br>90ee-<br>000c29f7ecf5 |    | □        |
|       | USER-PC | 192.168.1.138 | fb41c7ae-<br>27fa-11e8-<br>b803-<br>000c29a0cb03 |    | <b>–</b> |
|       | USER-PC | 192.168.1.139 | 85fa8f6a-27ff-<br>11e8-8063-<br>000c292e4c6a     |    | <b>B</b> |
|       | USER-PC | 192.168.1.136 | 057c0b08-<br>27f9-11e8-<br>9d1a-<br>000c29ed6be4 |    | ₽        |

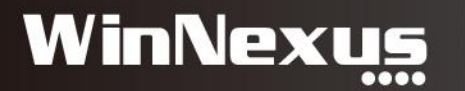

### 通知:發送訊息

| USER-PC    | ×        | 資源回收筒            |    |                                                                                                    |         |
|------------|----------|------------------|----|----------------------------------------------------------------------------------------------------|---------|
| 訊息通知:請於10分 | 分鐘內開閉電腦。 | Google<br>Chrome |    |                                                                                                    |         |
|            |          |                  | ad | lmin                                                                                                    | ×       |
|            |          |                  |    | 11.10 11.10 1 | )分鐘內關機。 |
|            |          | INX Desktop      |    |                                                                                                    | 確定      |

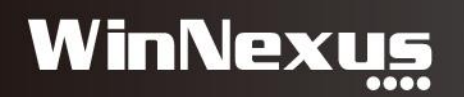

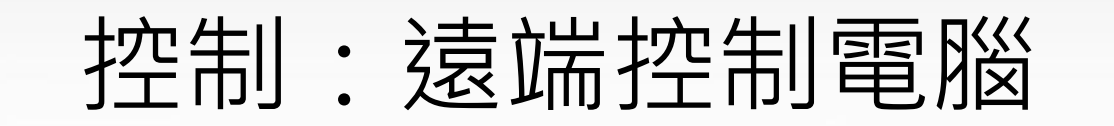

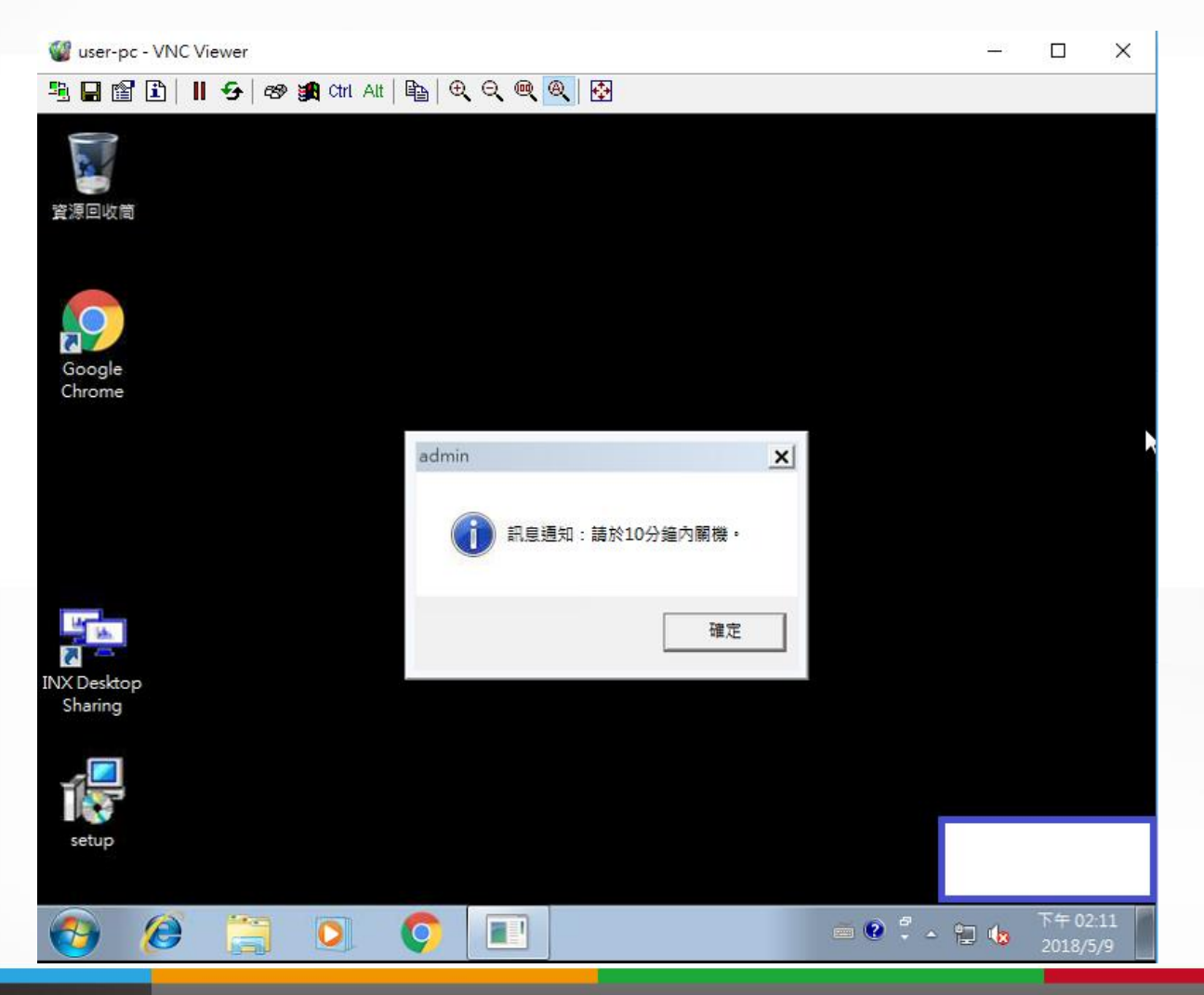

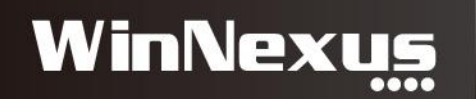

### 控制:得到被控端同意

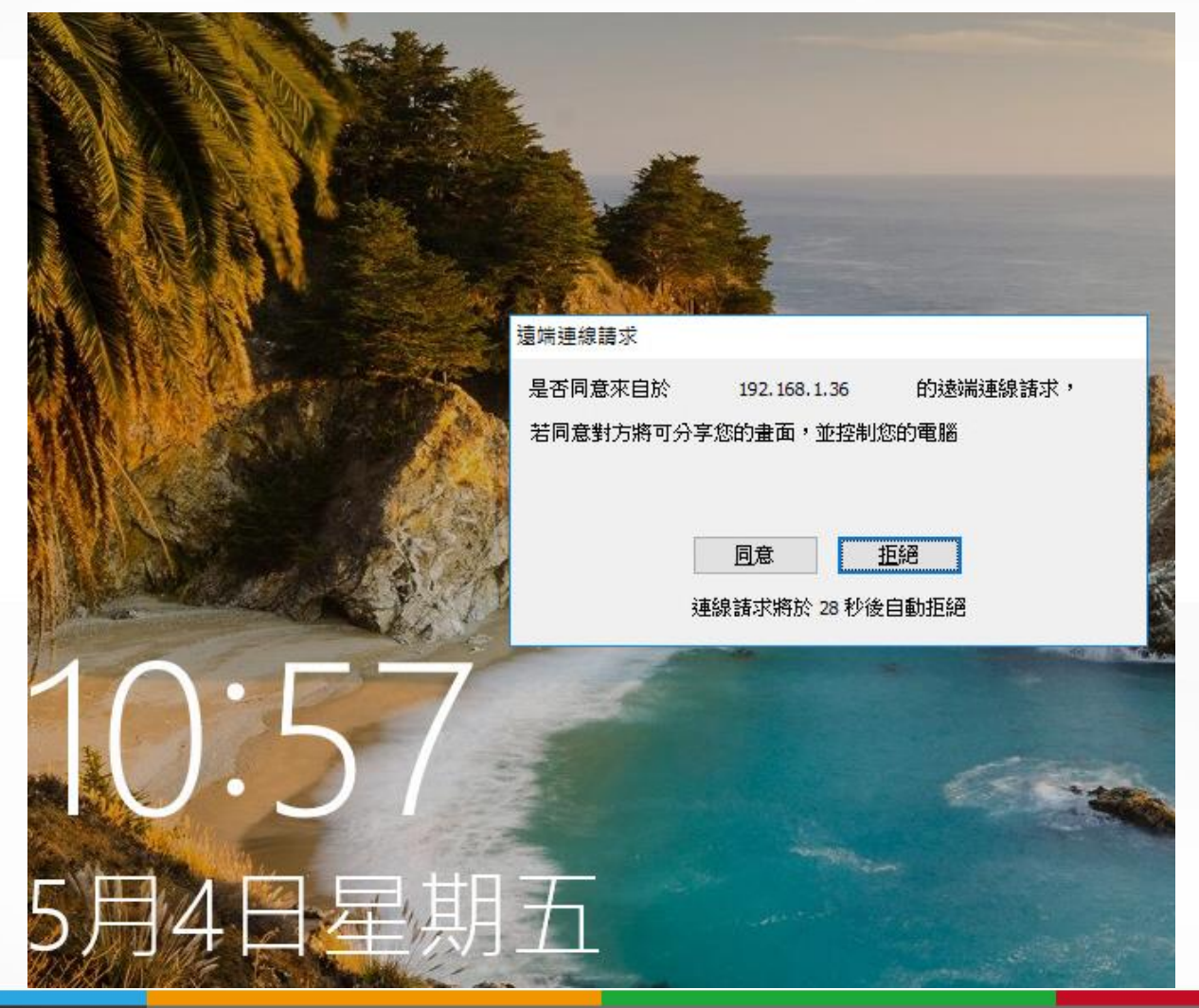

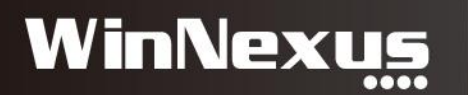

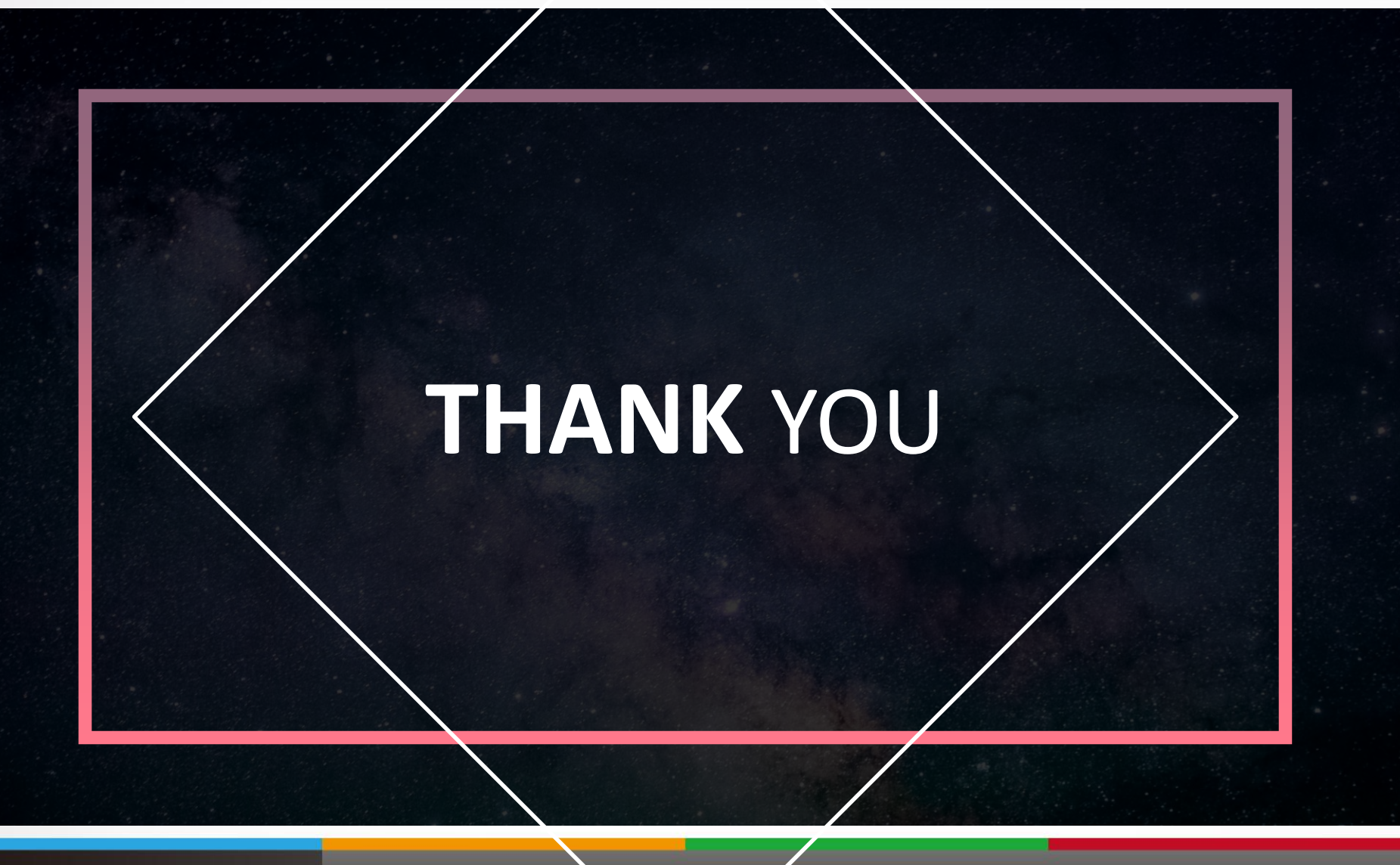

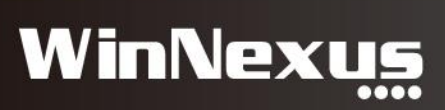